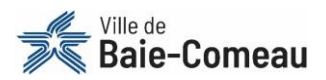

# Comment s'inscrire en ligne?

Voici les instructions détaillées à réaliser afin de vous inscrire aux activités offertes par la Ville de Baie-Comeau sur la plateforme d'inscription en ligne. Prenez note qu'une <u>procédure vidéo</u> est également disponible sur le site Web de la Ville.

Cette procédure servira pour l'ensemble de vos inscriptions aux activités offertes par la Ville de Baie-Comeau.

## À FAIRE AVANT LA PÉRIODE D'INSCRIPTION

#### **OBLIGATOIRE POUR L'INSCRIPTION EN LIGNE**

Toute personne désireuse de s'inscrire en ligne doit obligatoirement avoir réalisé les étapes suivantes avant de pouvoir bénéficier du service :

- Obtenir un ou des numéros de dossier (un par membre de la famille) Si vous ne possédez pas de numéro de dossier, vous devez remplir le <u>formulaire de demande</u> prévu à cet effet. Ce dernier doit être acheminé au minimum 24 heures avant la période des inscriptions. En dehors de ce délai, vous pourriez ne pas recevoir votre numéro de dossier à temps pour l'inscription.
- Créer un compte utilisateur sur la plateforme d'inscription en ligne
  Il est obligatoire de créer un compte utilisateur sur la plateforme d'inscription en ligne. Pour y arriver, consultez la procédure « <u>Comment créer un compte utilisateur?</u> ».

### AVANT DE DÉBUTER

### À AVOIR EN MAIN

- Le lien pour accéder à la plateforme d'inscription en ligne : <u>https://bit.ly/3x5w4t0</u>
- Vos numéros de dossiers
- L'adresse courriel avec laquelle vous avez créé votre compte utilisateur
- Le mot de passe associé à ce même compte utilisateur
- Une carte de crédit pour le paiement (Visa ou Mastercard seulement, prépayée acceptée)

#### **APPAREILS À UTILISER**

En principe, tous les appareils (cellulaire, tablette, ordinateur, etc.) sont en mesure d'accéder à la plateforme d'inscription en ligne. Cependant, si votre appareil ne fonctionne pas avec la dernière mise à jour de son logiciel, il se pourrait qu'il ne soit pas en mesure d'accéder à la plateforme.

Si vous éprouvez de la difficulté avec votre appareil, sachez que des ordinateurs sont mises à la disposition du public à la bibliothèque Alice-Lane.

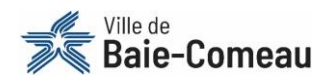

### **COMMENT S'INSCRIRE EN LIGNE**

ÉTAPE 1 : Accédez à la nouvelle plateforme d'inscription en ligne via le lien suivant : https://bit.ly/3x5w4t0

| <b>ATTENTION</b><br>Si la fenêtre suivante apparaît au haut de votre écran, cliquez sur<br>« <b>Annuler</b> » et poursuivez les étapes. | Sécurité Windows ×<br>Se connecter pour accéder à ce site<br>Autorisation requise par https://loisir.ville.baie-comeau.qc.ca<br>Nom d'utilisateur<br>Mot de passe<br>Domaine : VBC<br>OK Annuler |
|----------------------------------------------------------------------------------------------------|----------------------------------------------------------------------------------------------------|
| <b>ÉTAPE 2</b> : Cliquez sur « <b>Connexion</b> » en haut à droite de l'écran.<br>Ville de Baie-Comeau                                  | Connexion Créer un compte                                                                                                    |

ÉTAPE 3 : Remplir les champs obligatoires et appuyer sur « Connexion ».

| Accéder à votre compte |  |
|------------------------|--|
| Courriel               |  |
| Mot de passe           |  |
| Connexion              |  |

ÉTAPE 4 : Sélectionnez la tuile correspondante aux activités ciblées pour l'inscription.

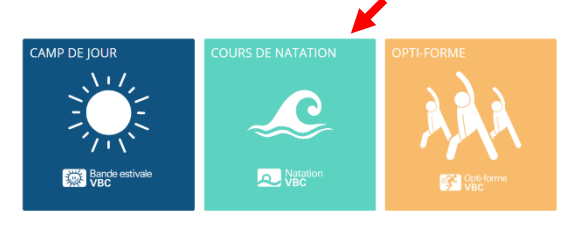

ÉTAPE 5 : Après avoir sélectionné la tuile désirée, choisissez la catégorie d'activités désirée.

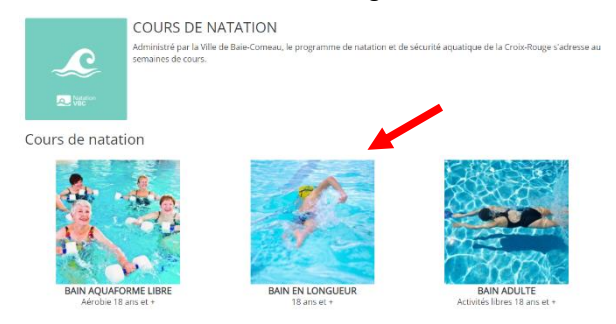

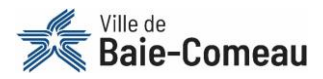

BAIN EN LONGUEUR 18 ans et + Âge Début - Fin ▲ Nom Horaire Site 18 - 120 ans Bain en longueur - groupe 03 2022-03-02 Mardi 21:00 - 22:00 Jeudi 21:00 - 22:00 École secondaire Serge-Bouchard 2022-04-05 18 - 120 Bain en longueur - groupe 04 Samedi 17:30 - 18:30 École secondaire Serge-Bouchard 2022-04-05 ans 18 - 120 2022-02-28 2022-04-01 Lundi 21:00 - 22:00 Mercredi 21:00 - 22:00 Bain en longueur - groupe 07 Polyvalente des Baies ans

ÉTAPE 6 : Après avoir sélectionné la catégorie désirée, sélectionnez l'activité à laquelle vous désirez inscrire un participant.

ÉTAPE 7 : En sélectionnant l'activité désirée, les informations concernant l'activité apparaîtront. Cliquez sur « +Inscrire ».

| Test inscription en ligne |               |                                 |                                                                                                    |                                                          | ^          |
|---------------------------|---------------|---------------------------------|----------------------------------------------------------------------------------------------------|----------------------------------------------------------|------------|
| <b>Âge</b><br>1 - 120 ans |               |                                 | Session<br>Session de natation hiver printe<br>Début - Fin<br>2022-02-07 - 2022-06-12<br>Nb, places<br>3 disponible(s) / 3 maximum<br>1 inscriptions minimum<br>Prix base<br>0,01 \$ | mps 2022                                                 |            |
|                           |               |                                 |                                                                                                    |                                                          | + Inscrire |
| Horaire et site           |               |                                 |                                                                                                    |                                                          | ^          |
| Jour                      | Heure         | Site                            |                                                                                                    | Adresse                                                  |            |
| Lundi                     | 20:00 - 20:55 | École secondaire Serge-Bouchard |                                                                                                    | 640, Blanche (boulevard)<br>Baie-Comeau, Québec, G5C 2B3 |            |
| Mercredi                  | 20:00 - 20:55 | École secondaire Serge-Bouchard |                                                                                                    | 640, Blanche (boulevard)<br>Baie-Comeau, Québec, G5C 2B3 |            |

**ÉTAPE 8 :** Un encadré apparaîtra avec les membres associés à votre dossier. Sélectionnez la ou les personnes à inscrire pour cette activité.

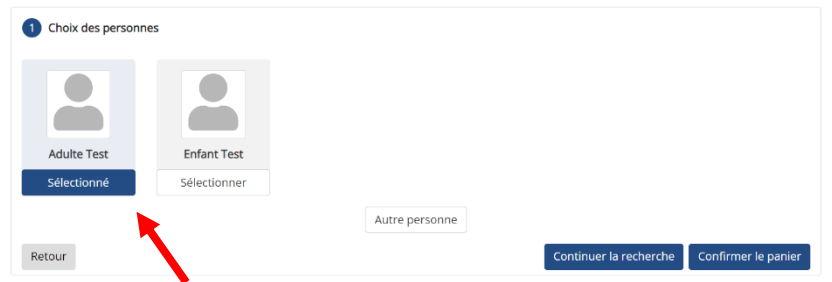

À cette étape, sachez que d'autres choix s'offrent à vous :

• Vous pouvez inscrire une personne ne figurant pas dans votre dossier, en cliquant sur « Autre personne ».

|             |              |                            |         | • |  |
|-------------|--------------|----------------------------|---------|---|--|
| Adulte Test | Enfant Test  |                            |         |   |  |
| Sélectionné | Sélectionner |                            | ×       |   |  |
|             |              | Autre perso                | onne    |   |  |
|             |              | Numéro de dossier (personn | ie)     |   |  |
|             |              | Date de naissance          |         |   |  |
|             |              |                            |         |   |  |
|             |              |                            | Ajouter |   |  |

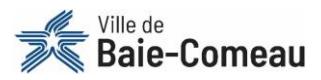

• Vous pouvez également continuer d'inscrire d'autres membres de la famille à différentes activités en cliquant sur « **Continuer la recherche** ».

| Choix des personne | s            |                |                                         |
|--------------------|--------------|----------------|-----------------------------------------|
|                    |              |                |                                         |
| Adulte Test        | Enfant Test  |                |                                         |
| Sélectionné        | Sélectionner |                |                                         |
|                    |              | Autre personne | <b>F</b>                                |
| Retour             |              |                | Continuer la recherche Confirmer le par |

ÉTAPE 9 : Lorsque vous avez terminé les inscriptions, cliquez sur « Confirmer le panier ».

| Choix des personn | es           |                |                                     |
|-------------------|--------------|----------------|-------------------------------------|
|                   |              |                |                                     |
| Adulte Test       | Enfant Test  |                |                                     |
| Sélectionné       | Sélectionner |                |                                     |
|                   |              | Autre personne | •                                   |
| our               |              |                | Continuer la recherche Confirmer le |

ÉTAPE 10 : Votre sélection d'activités apparaîtra. Assurez-vous d'avoir les bons items au panier et cliquez sur « Section panier terminée ».

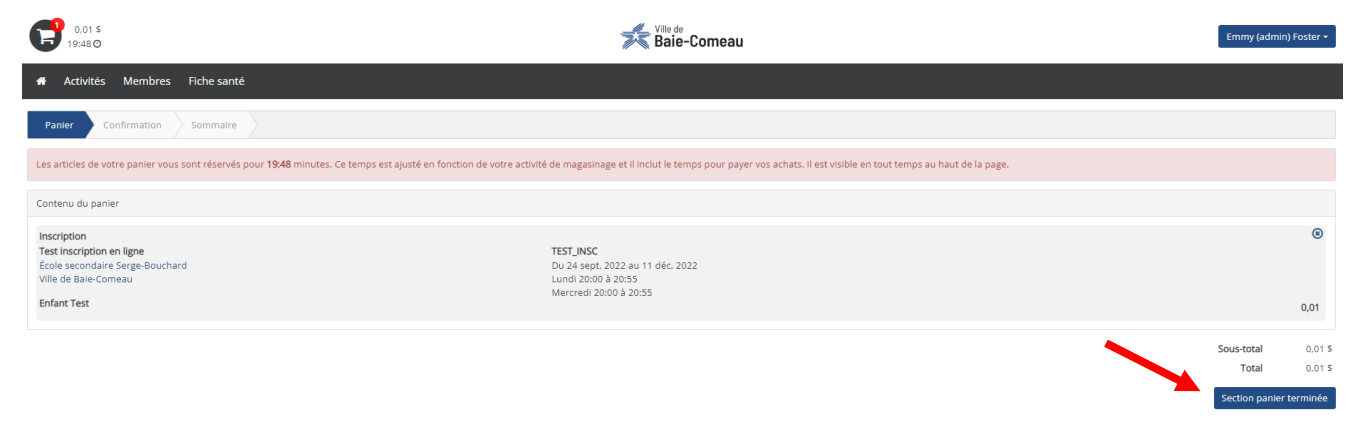

ÉTAPE 11 : Sélectionnez le mode de paiement « Par carte de crédit », cochez la case « J'ai pris connaissance des conditions d'utilisation pour l'achat en ligne et je les accepte » et appuyez sur « Confirmer ».

| Panier Confirmation Sommaire                                     |           |
|------------------------------------------------------------------|-----------|
| Payeur                                                           |           |
| Adulte Test<br>123, avenue Mance<br>Bale-Comeau, Québec, G4Z 1M6 |           |
| Paiement                                                         |           |
| Sélectionner un mode de paiement                                 | Ļ         |
| Précédent                                                        | Confirmer |

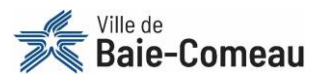

ÉTAPE 12 : Vous serez redirigé vers la plateforme de paiement. Inscrire les informations demandées, cliquez sur « Payer ».

|                                                                            |                         | Numéro de carte |                           |       |  |
|----------------------------------------------------------------------------|-------------------------|-----------------|---------------------------|-------|--|
| <b>Fournisseur</b><br>acceo - Ville de Baie-Com<br>418) 296-8321<br>Québec | neau                    |                 | Date d'expiration (MM/AA) | cw    |  |
| Description                                                                | Achat en ligne - 0.02\$ |                 | Nom sur la carte          |       |  |
| Référence                                                                  | IC3-000003-01           |                 |                           |       |  |
| Montant à payer                                                            |                         | 0.02\$          | Retour                    | Payer |  |

**ÉTAPE 13 :** Un sommaire de la transaction apparaîtra. Pour obtenir une confirmation de paiement et d'inscription, cliquez sur « **Télécharger ma confirmation** ». Cette confirmation est aussi disponible dans votre compte utilisateur.

| Panler Confirmation                                                                                                    | Sommaire                                                                                |  |
|----------------------------------------------------------------------------------------------------|-----------------------------------------------------------------------------------------|--|
| Numéro de référence<br>Date de transaction<br>Statut de la transaction<br>Montant total de la transaction<br>Type de la transaction<br>Mode de paiement<br>Payeur<br>Numéro d'autorisation | IC3-00003-01<br>2022-02-21<br>Transaction acceptée<br>0.02 \$<br>Achat<br>Visa          |  |
| Une confirmation d'achat a été<br>Le détail de cette transaction é                                                                                                    | é ervoyée à<br>est maintenant disponible dans votre profil sous la section transaction. |  |
|                                                                                                    | Télécharger ma confirmation                                                             |  |

Si vous éprouvez des difficultés, communiquez avec le support en ligne : **418 296-8321** OU <u>inscriptionsenligne@ville.baie-comeau.qc.ca</u> Un support vous sera apporté dans les meilleurs délais!